Инструкция по установке мобильной игры «Нарды Короткие»

## Оглавление

| Скачивание и установка | 2 |
|------------------------|---|
| Авторизация            | 3 |

## Скачивание и установка

Нужно выбрать ссылку под нужную операционную систему, iOS или Android, и установить на устройство из соответствующего магазина приложений:

<u>Android-версия (Google Play)</u>

<u>iOS-версия (App Store)</u>

## Авторизация

- 1. Открыть приложение мобильной игры «Нарды Короткие» в меню смартфона.
- 2. Принять решение об отправке уведомлений

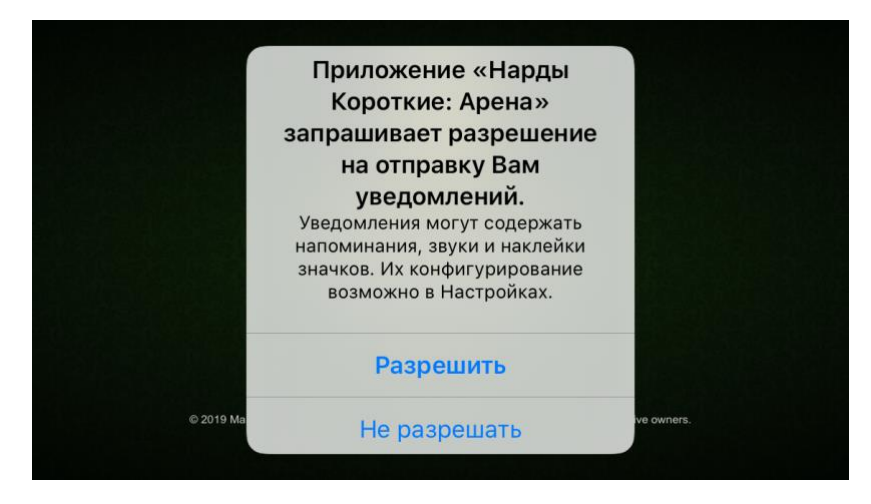

3. Принять Лицензионное соглашение и Политику Конфиденциальности:

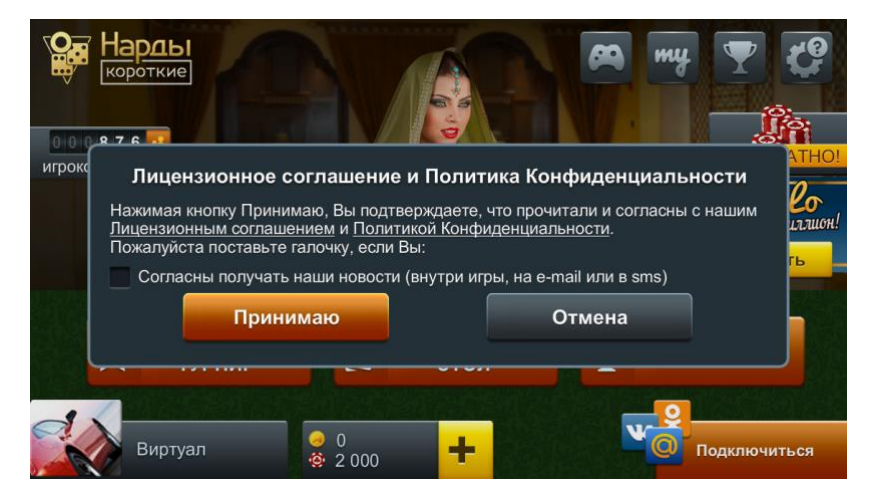

4. Пройти инструктаж по использованию мобильной игры «Нарды Короткие»

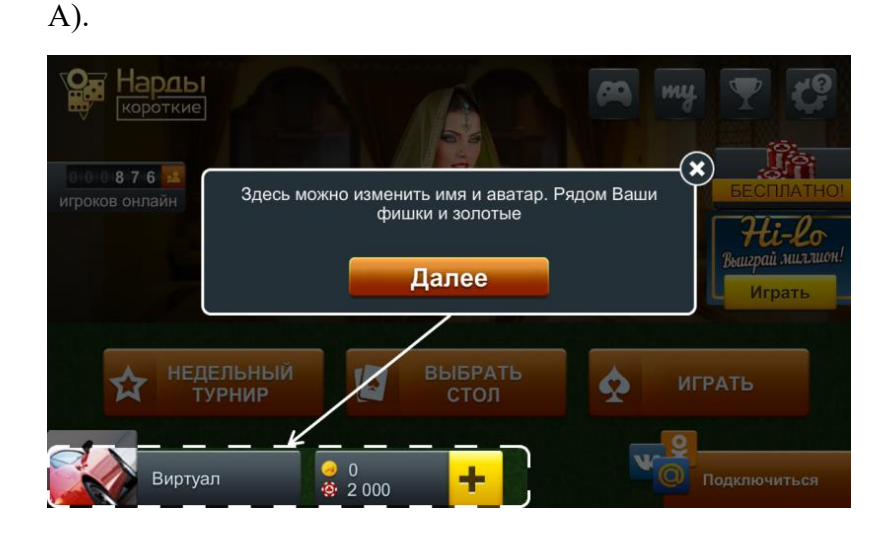

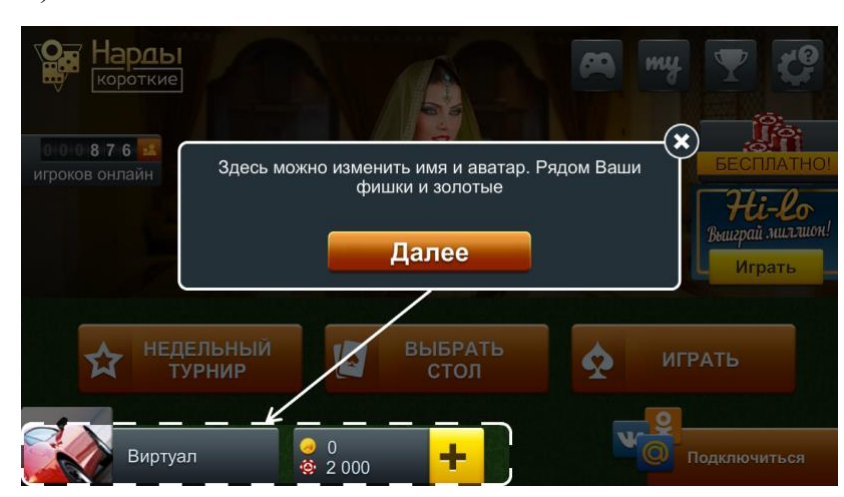

B).

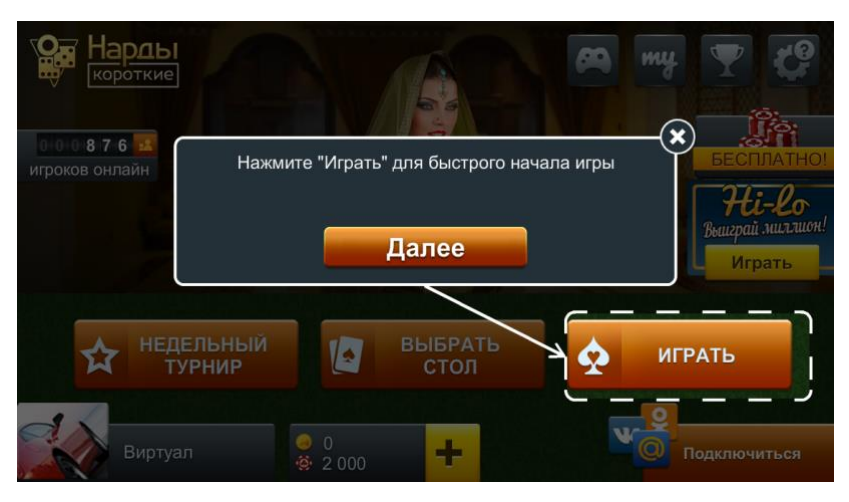

5. Начать игру с помощью кнопки быстрого начала игры

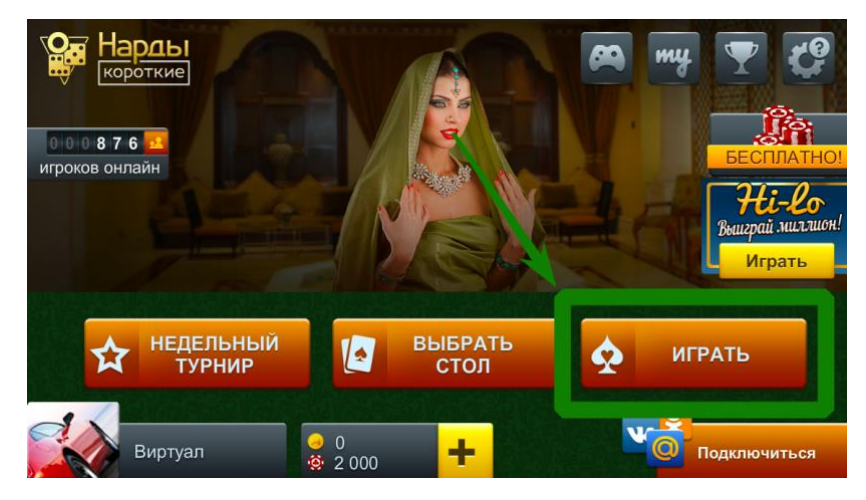

6. Без авторизации пользователю доступна игра гостевом режиме. Чтобы пройти процедуру авторизации необходимо ввести данные существующей электронной почты или личной страницы социальной сети (пара логин-пароль). Если почта уже использовалась для авторизации в <u>веб-версии игры</u>, то авторизацию производить через другую ссылку «Я уже зарегистрировался».

Б).

| Авторизоваться через почт | y Mail.Ru, Одноклассники, ВКонтакте |
|---------------------------|-------------------------------------|
| Зарегистрироваться:       | — или<br>Я уже зарегистрировался    |
| E-mail                    |                                     |
| Пароль                    |                                     |
| Подтвердить пароль        |                                     |
| Виртуал                   |                                     |

7. По ссылке «Я уже зарегистрировался» ввести авторизационные данные существующей электронной почты или личной страницы социальной сети (пара логин-пароль):

| Назад | Мы всегда рады нашим постоянным игрокам |  |
|-------|-----------------------------------------|--|
|       | Войти под собственным паролем:          |  |
|       | E-mail                                  |  |
|       | Пароль                                  |  |
|       | Войти через: Войти                      |  |
|       |                                         |  |
|       |                                         |  |
|       |                                         |  |
|       |                                         |  |
|       |                                         |  |
|       |                                         |  |